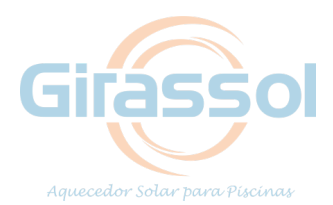

## DESCRITIVO DE PROGRAMAÇÃO DO PAINEL GIRASSOL 2018

## Para regular o painel Girassol siga as instruções abaixo:

ATENÇÃO: Aperte as teclas com toques curtos. Após 15 segundos sem ações, o painel voltará para o início, porém as alterações já realizadas nas funções não serão perdidas.

- Aperte a tecla 🖉 até chegar em **Func** e utilize a tecla <sup>ser</sup> para confirmar;
- Em seguida aparecerá a função F01. Pressione a tecla
- Mantenha a tecla pressionada até encontrar o código de acesso 123 e pressione ;
- Para configurar as funções, pressione a ou até aparecer F02 e pressione a tecla set . Em seguida, caso o valor não esteja em t-2 (valor padrão, conforme tabela abaixo), utilize a ou apara ajustá-lo e pressione para memorizar;
- Logo em seguida, programe a função **F03** repetindo o mesmo processo da

F02 para todas as funções da tabela abaixo:

| Função F02 = valor t-2 | Função F12= valor 0.0 |
|------------------------|-----------------------|
| Função F03= valor 4.0  | Função F13= valor 0.0 |
| Função F04= valor 2.0  | Função F14= valor 0.0 |
| Função F05= valor off  | Função F15= valor No  |
| Função F06= valor 90.0 | Função F16= valor off |
| Função F07= valor 34.0 | Função F17= valor No  |
| Função F08= valor off  | Função F18= valor 0.0 |
| Função F09= valor off  | Função F19= valor 15  |
| Função F10= valor 1.0  | Função F20= valor No  |
| Função F11= valor 1.0  |                       |

Quadro: padrão de regulagem Girassol

## Pronto! Seu painel Girassol está programado. Aguarde 15 segundos e a tela voltará ao início.

**Obs.**: Se o *display* do painel apresentar **Err1** ou **Err2**:

Err1= Sensor t1 (sensor telhado) está mal conectado ou com defeito

Err2= Sensor t2 (sensor casa de máquinas) está mal conectado ou com defeito

| Informações sobre o painel |       |
|----------------------------|-------|
| Largura                    | 15 cm |
| Altura                     | 18 cm |
| Profundidade               | 10 cm |
| Peso                       | 1 kg  |

Em caso de dúvida entre em contato: (19) 3429-0088 • www.girassolsolar.com.br